## <u>Veranderen</u> <u>van provider</u>

1. Zet de omvormer uit. Aan de onderkant is een draaiknop te vinden. Draai deze naar links

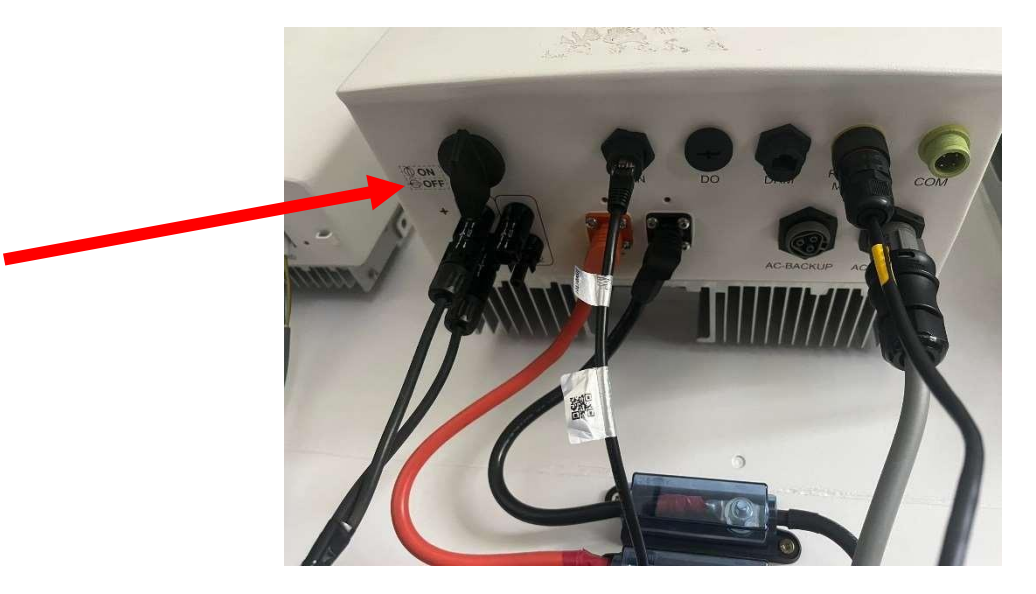

- 2. Zet de batterijen uit indien u batterij heeft. Zet iedere power op 0 op de batterij.
- 3. Wacht vervolgens tot de lampjes op de omvormer uit zijn.
- 4. Zet de omvormer weer aan. Draai de draaiknop naar rechts.

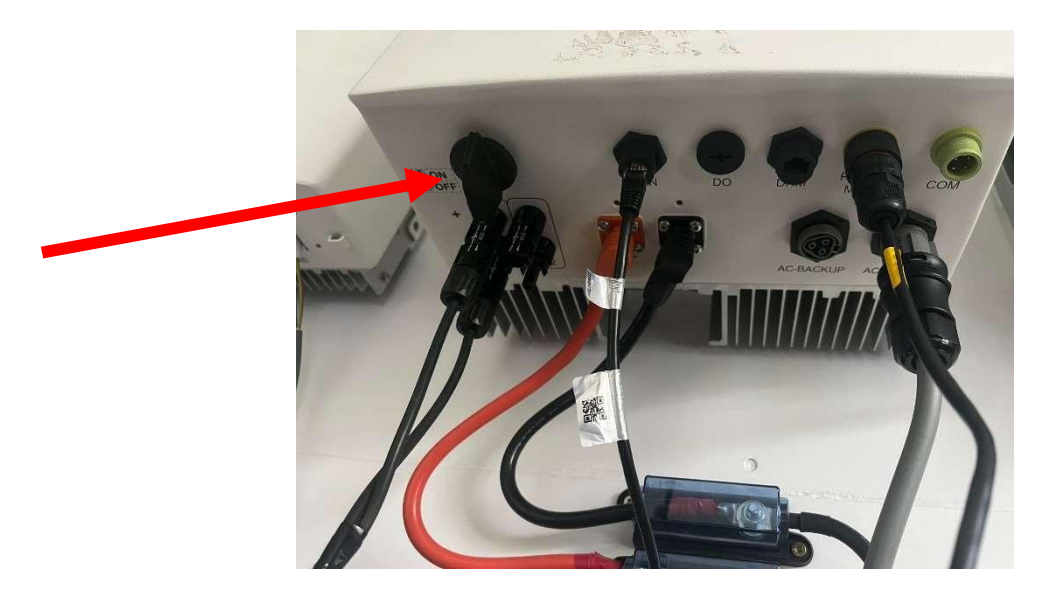

- 5. Zet de batterijen terug aan. Zet de power bij iedere batterij op 1
- 6. Druk op de rode SW knop bij de master omvormer deze kan je herkennen aan de kabel die te zien is op deze foto.

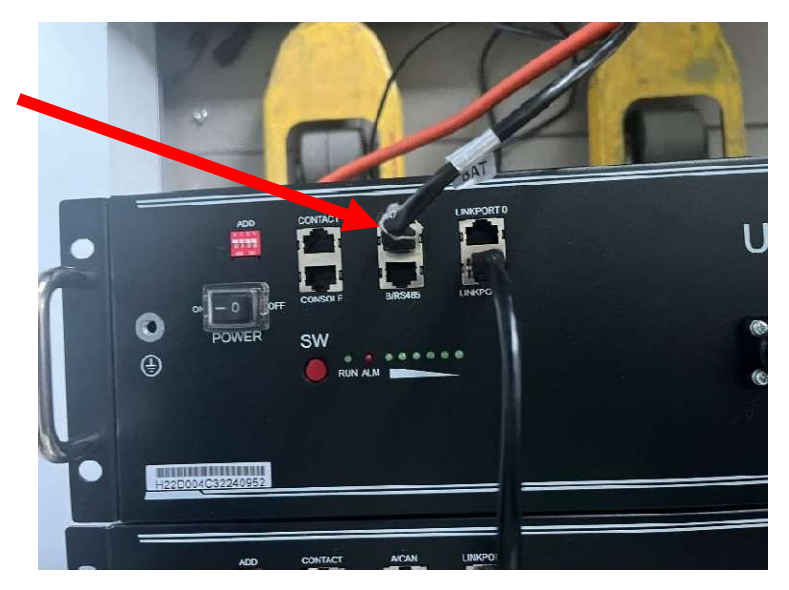

- 7. Wacht vervolgens tot het alarm lichtje weg is.
- 8. Wacht 5min en voer daarna het volgende stappenplan uit.

# <u>Wifi instelling</u> <u>Grijze</u> <u>Datalogger</u>

9. Open de Soliscloud app op de Smartphone. Klik op installatie.

| 10:10                            |                   |                                                         |
|----------------------------------|-------------------|---------------------------------------------------------|
|                                  | Overzicht         | ର ତ୍ର                                                   |
| Opbrengst v<br><b>9</b> .024 MWh | van vandaag       |                                                         |
| Opbreng<br>st van                | Opbreng<br>st van | Totale<br>opbren                                        |
| 494.85 MWh                       | 14.069 GWh        | 18 <sub>371 GWh</sub>                                   |
| 100                              | %                 | Huidig vermo<br>850.442MW<br>Geinstalleerd<br>26.376MWp |
| Installatie Alarm                | Overzicht         | Service Ik                                              |
| -                                |                   | -                                                       |

10.Klik vervolgens op uw naam

| 10:11                                      |            |
|--------------------------------------------|------------|
| Q Buro                                     | ancel      |
| buro test Dagelijk Huidig v Geïnstall.     | Datalogger |
| buro rai Dagelijk Huidig v Geinstall. Duro | ////       |
| U KWN U KW I KWP                           |            |
|                                            |            |
|                                            |            |
|                                            |            |

### 11.Klik op overzicht

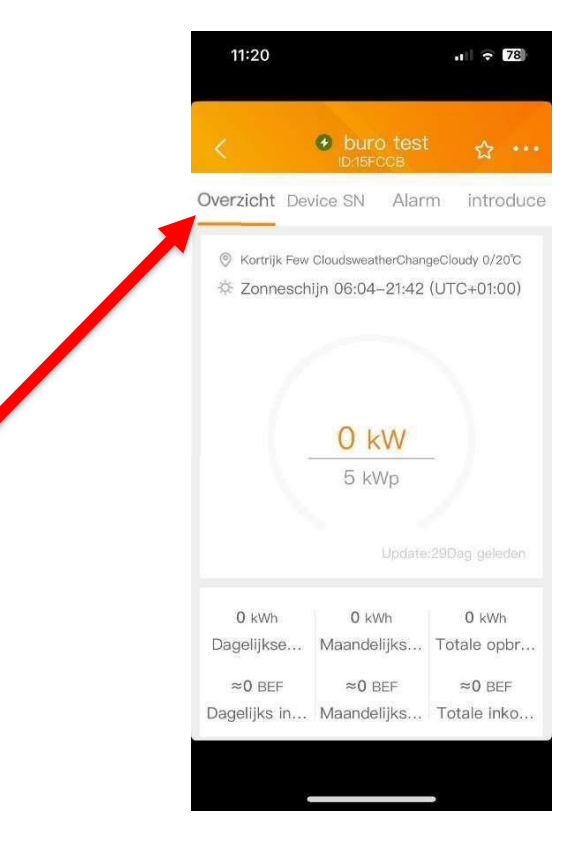

### 12.Ga naar Device SN.

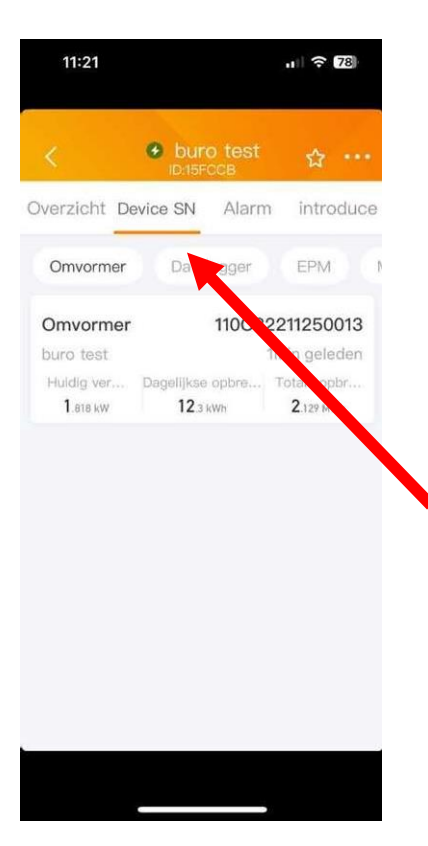

## 13.Klik vervolgens op Datalogger

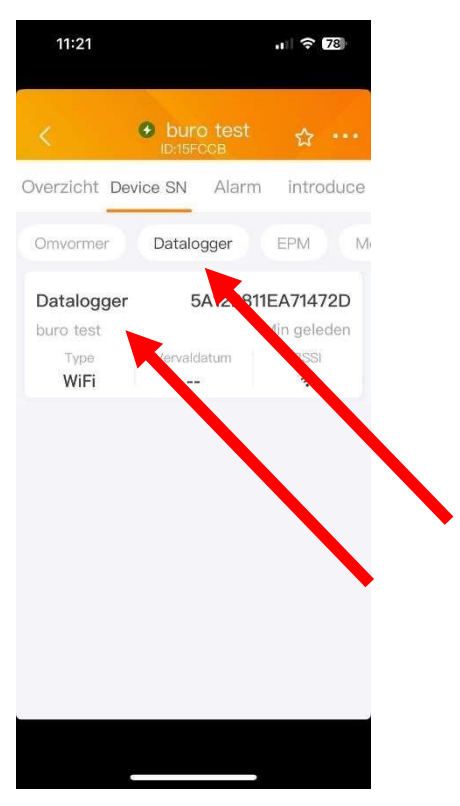

14.Klik op de datalogger die bij u aanwezig is. Dan verschijnt onderstaand scherm.

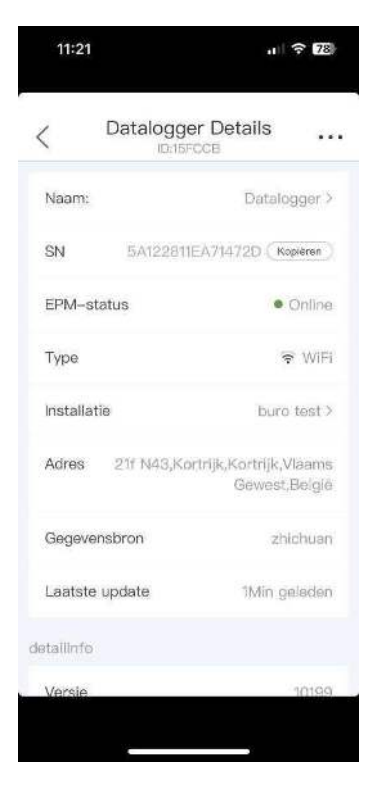

15.Klik op de 3 bolletjes in de rechter boven hoek.

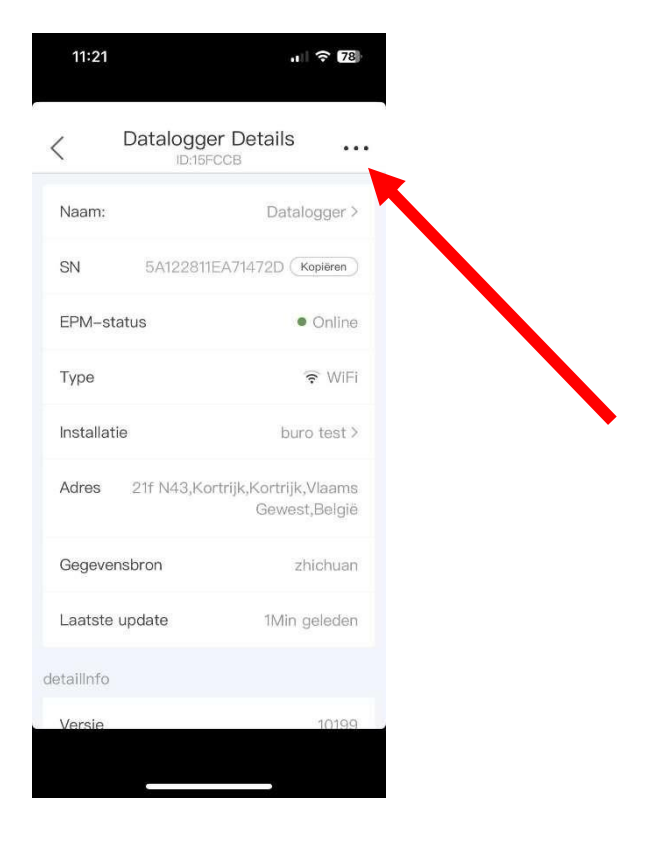

16.Klik op Wifi-Configuratie.

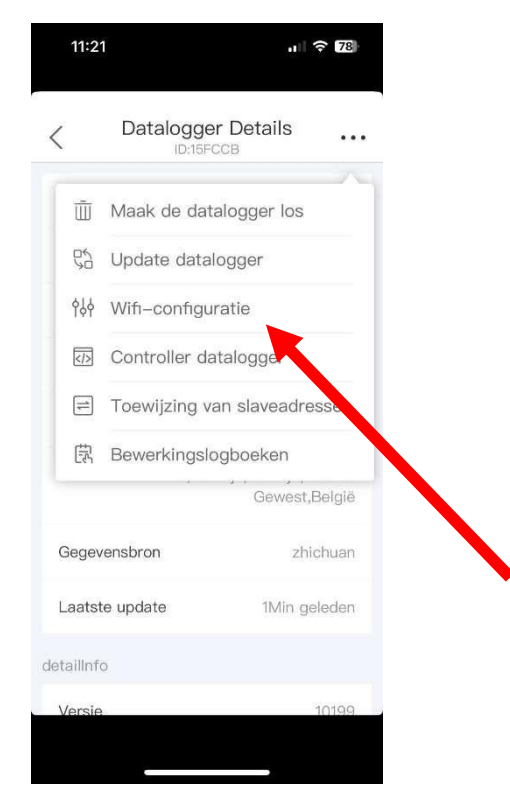

17.Normaal is nu het serienummer van de datalogger zichtbaar. Pas <u>niets</u> aan en klik op volgende.

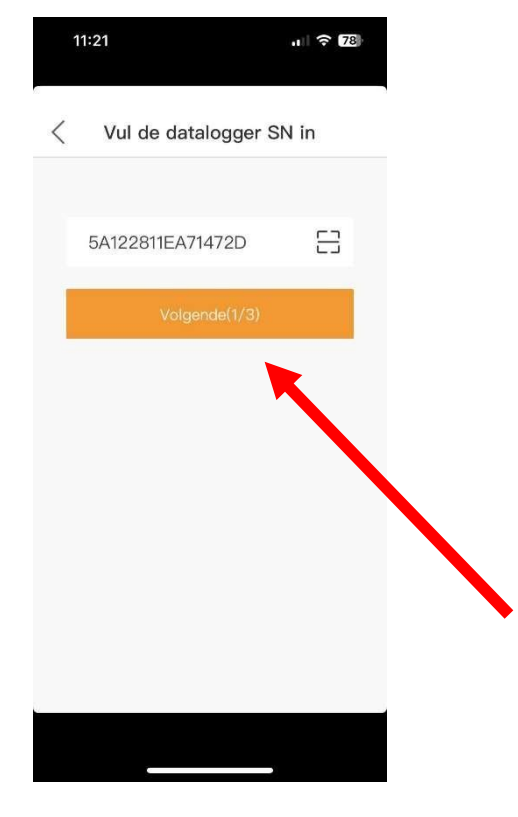

**18.Selecteer Browserconfiguratie** 

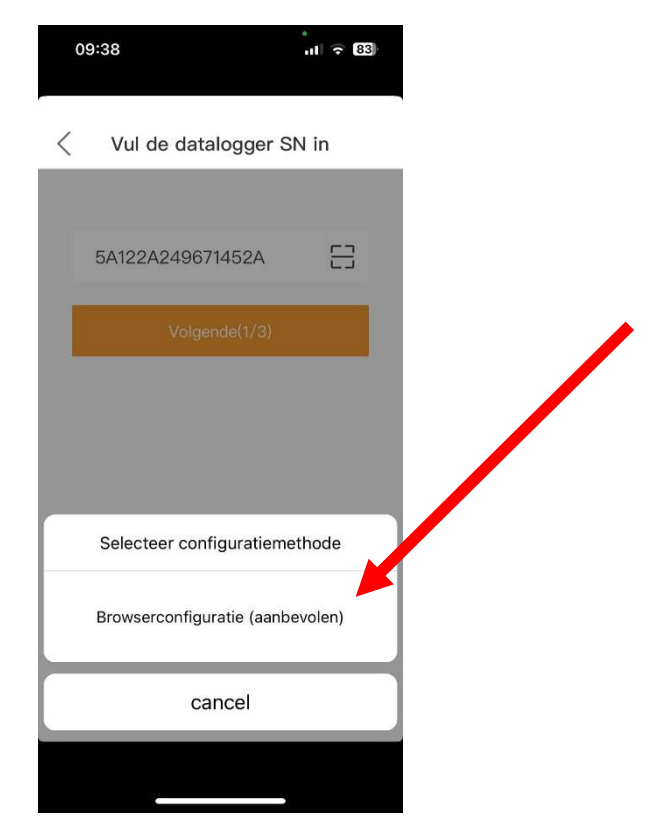

19.Druk gedurende 10 seconden op de reset knop van de datalogger. Deze is terug te vinden aan de achterkant van de datalogger. De datalogger kan u terugvinden aan de onderkant van uw omvormer.

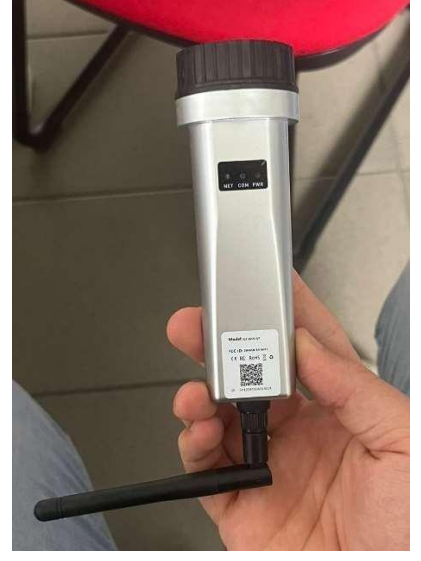

Wanneer het GELE en GROENE lampje tegelijkertijd snel knipperen druk je op start configuratie.

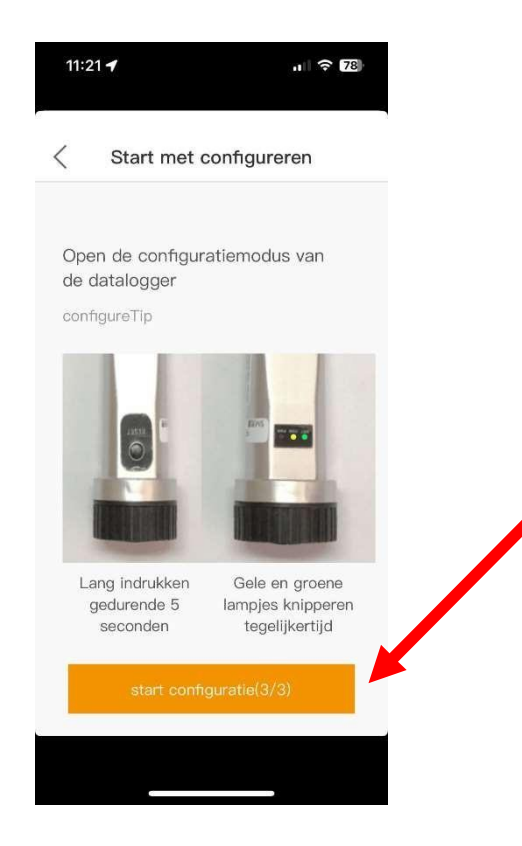

20. Wanneer dit scherm verschijnt ga je naar je wifi netwerken en verbind je met de datalogger.

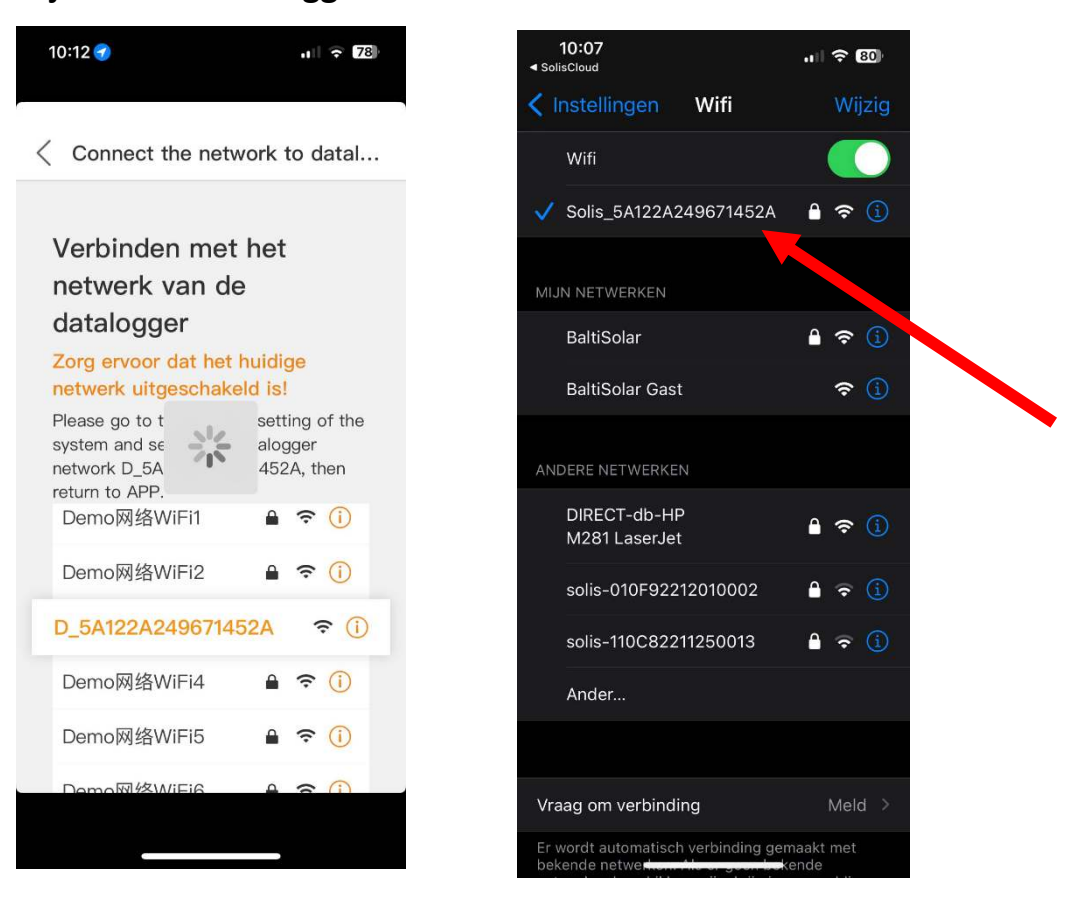

21. Ga dan terug naar Solis en verbind naar het wifi netwerk naar keuze.

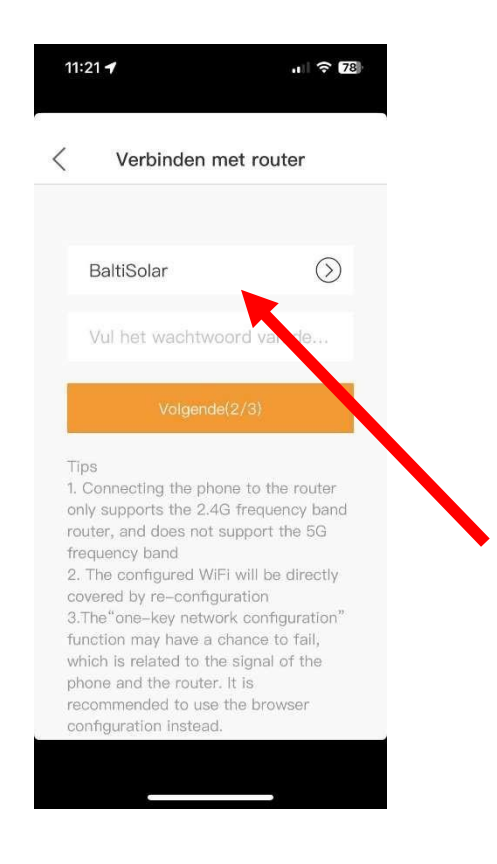

## 22. Wanneer alles goed verlopen is, zal het volgende scherm verschijnen.

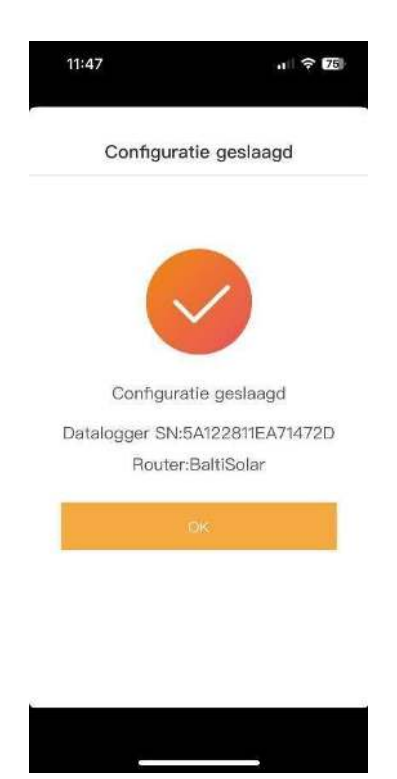

## <u>Wifi instelling</u> <u>Zwarte</u> <u>Datalogger</u>

23.Open de Soliscloud app op de Smartphone.

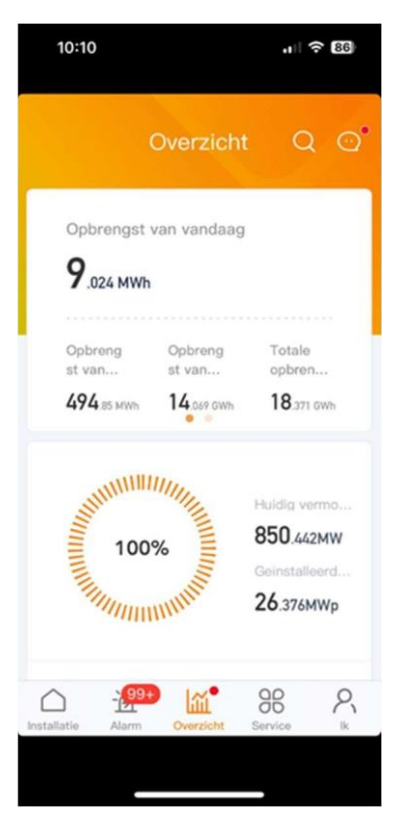

24. Druk Vervolgens op Service.

| ommon             | tool              |                  |                      |
|-------------------|-------------------|------------------|----------------------|
| Lokale<br>foutops | Wifi-<br>configur | Hulpmidde<br>len | Garantie-<br>aanvraa |
| lelp              |                   |                  |                      |
| ?                 | <sup>µ</sup>      |                  |                      |
| Help              | Vaak<br>gevraagd  |                  |                      |
| ther              |                   |                  |                      |
|                   |                   |                  |                      |
| KEW               |                   |                  |                      |

## 25. Druk daarna op Wifi-Configuratie

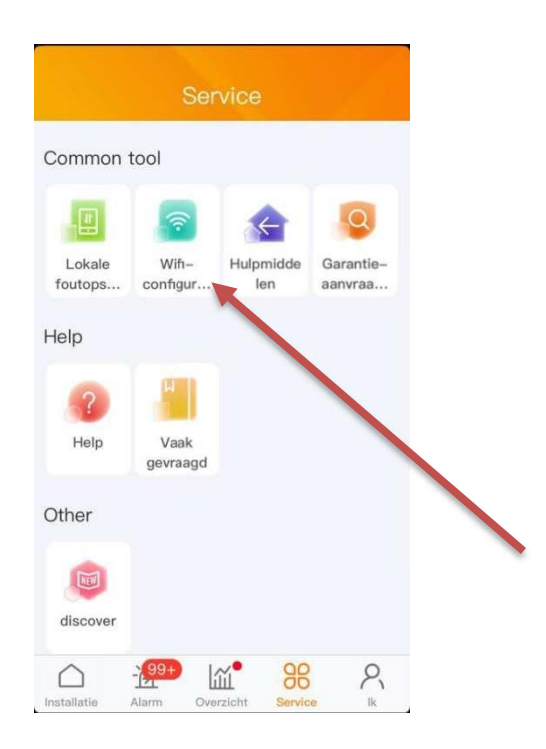

26.Scan het serienummer van de datalogger. Deze is terug te vinden aan de zijkant van de zwarte datalogger. Klik daarna opvolgende

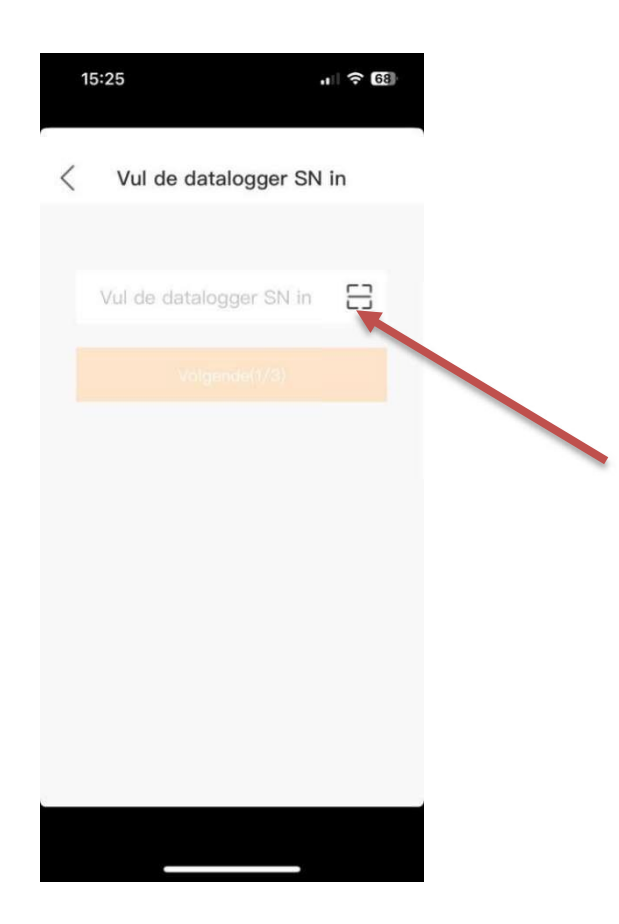

27. Klik op Browserconfiguratie

| 1 | 5:40                              | ııl 🗢 67 |  |
|---|-----------------------------------|----------|--|
| < | Vul de datalogger S               | N in     |  |
|   | 7A122A2796C11EEE<br>Volgende(1/3) | 8        |  |
|   | Selecteer configuratieme          | ethode   |  |
|   | Browserconfiguratie (aanb         | evolen)  |  |
|   | Configuration by Blueto           | both     |  |
|   | cancel                            |          |  |
|   |                                   |          |  |

28.Druk vervolgens 10 seconden op de reset knop van de datalogger. Deze is achteraan terug te vinden. Als dit correct gedaan wordt zullen nu het oranje en groene lampje pinken.

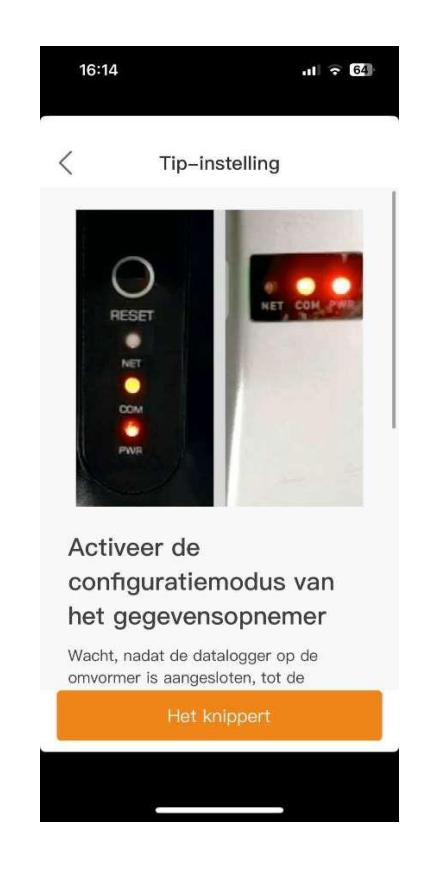

#### 29. Daarna verschijnt dit

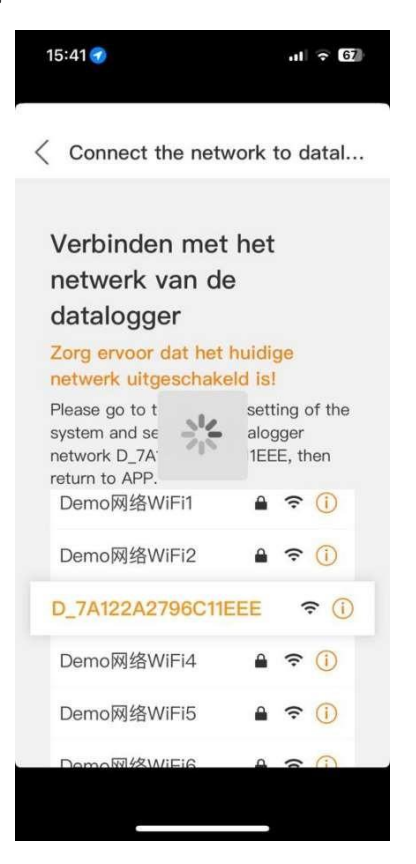

30.Ga vervolgens naar de wifi instelling van uw smartphone en wacht tot het serienummer van uw datalogger verschijnt tussen de zichtbare netwerken. Indien deze niet direct verschijnt gelieve dan vorige stappen te herhalen. Het wachtwoord dat gevraagd wordt is 123456789

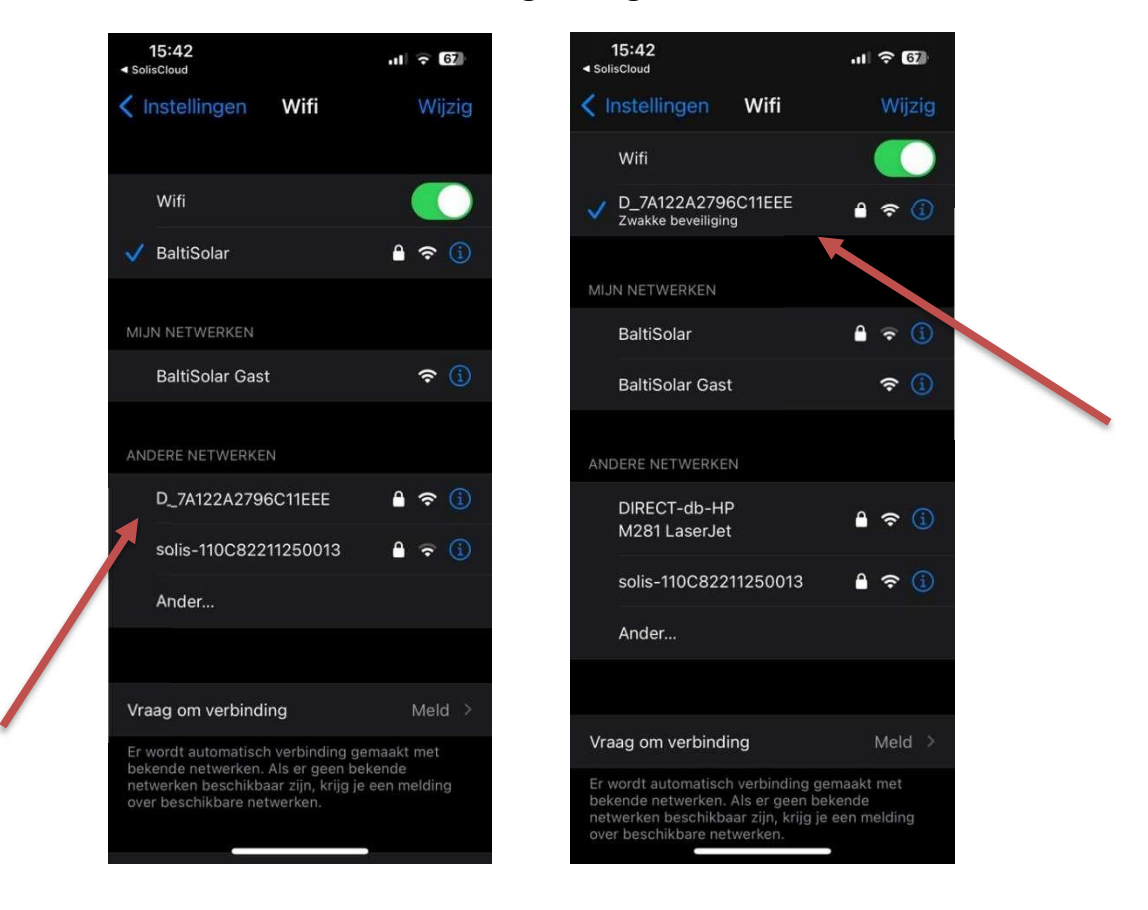

31. Normaal is volgend scherm te zien.

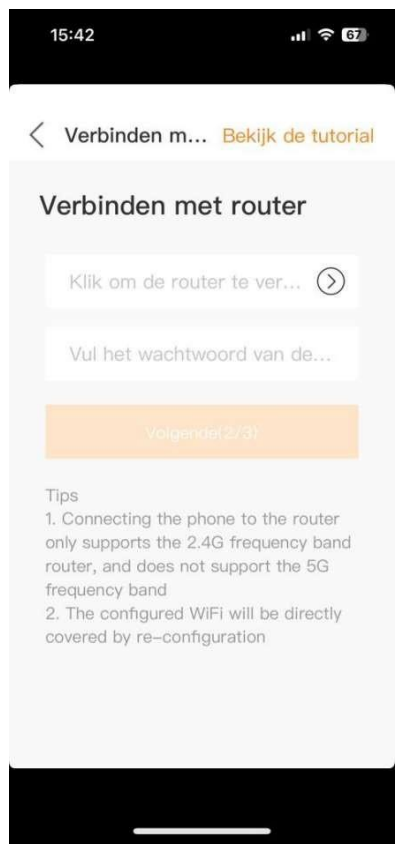

32.Verbind dan met het gewenste wifi netwerk en vul het wachtwoord in van dit wifi netwerk

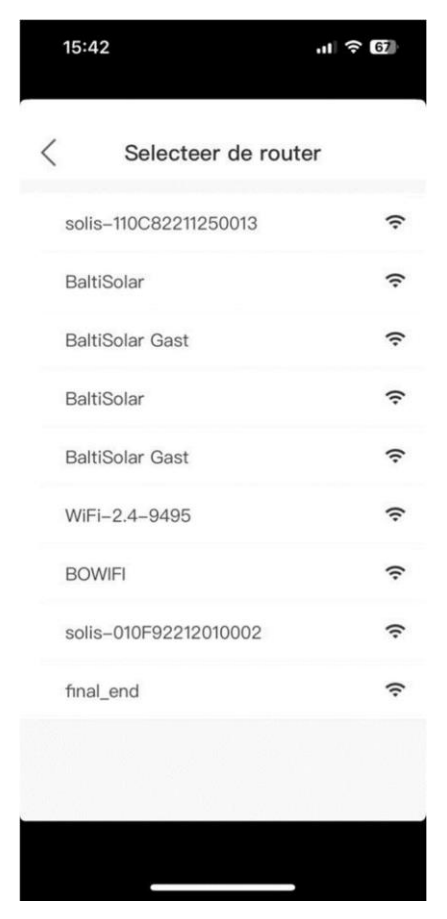

## 33. Ten slotte verschijnt dit

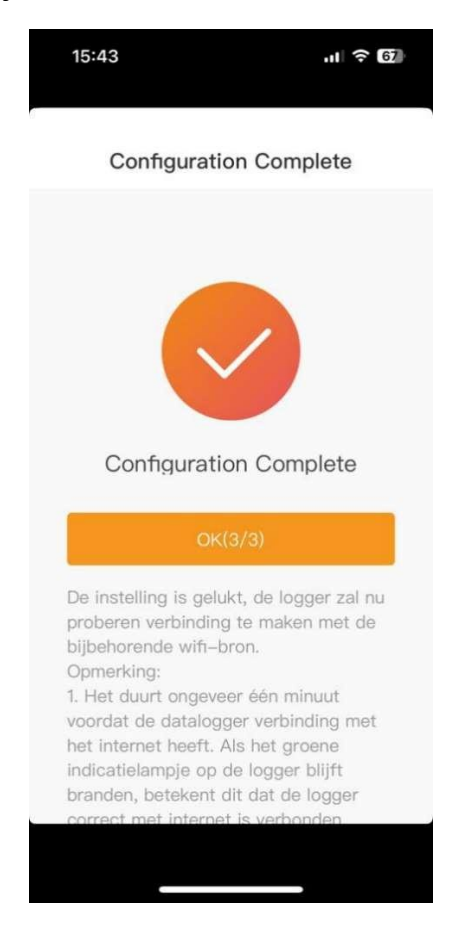